# INSTAGRAM STORY-FILTER UND GIFS: SETZ EIN ZEICHEN!

## STEP 1: BESUCH UNSER PROFIL @Planinternationaldeutschland

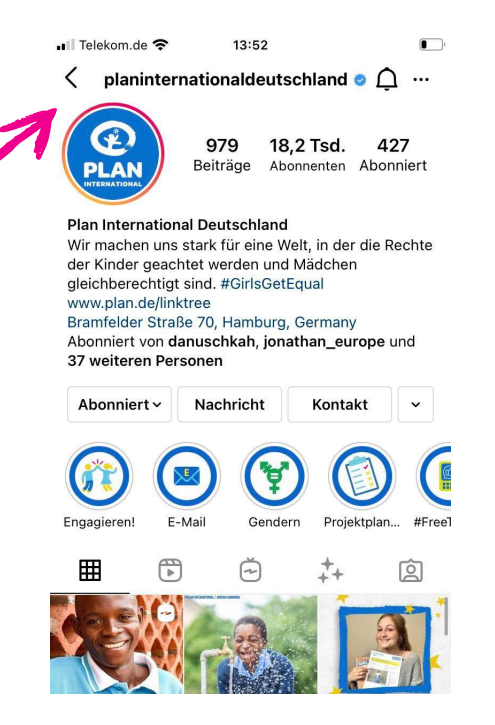

### STEP 2: KLICKE AUF DEN FILTER-BUTTON

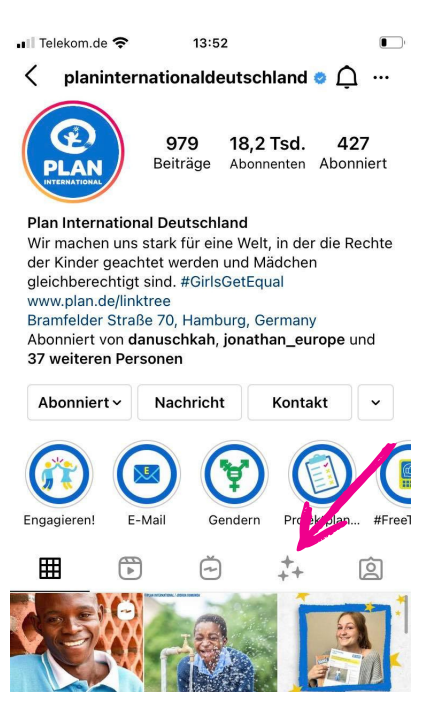

#### **STEP 3: FILTER ANKLICKEN** 🖬 Telekom.de 🗢 13:52 < planinternationaldeutschland • ① …</p> ier Strabe / V, Hamburg, Germany Abonniert von danuschkah, jonathan\_europe und 37 weiteren Personen Kontakt 🗸 Abonniert - Nachricht B đ E-Mail Gendern Projektplan... #Free] Engagieren! Ħ ĕ +++ Ô

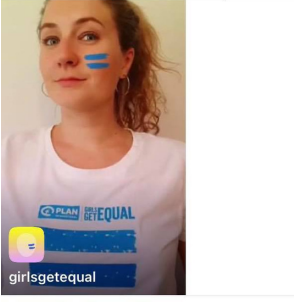

### **STEP 4: FILTER AUSPROBIEREN**

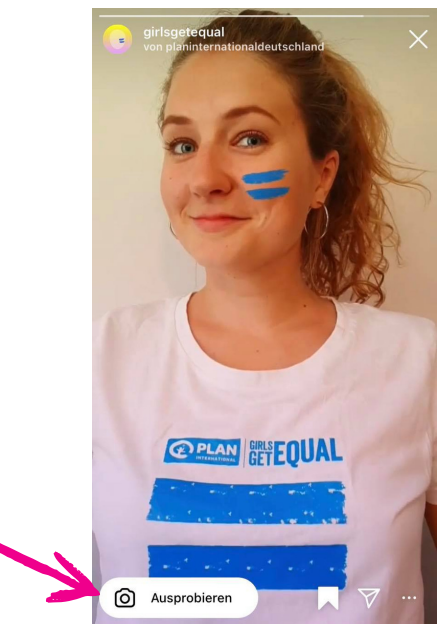

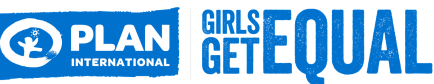

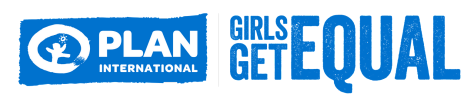

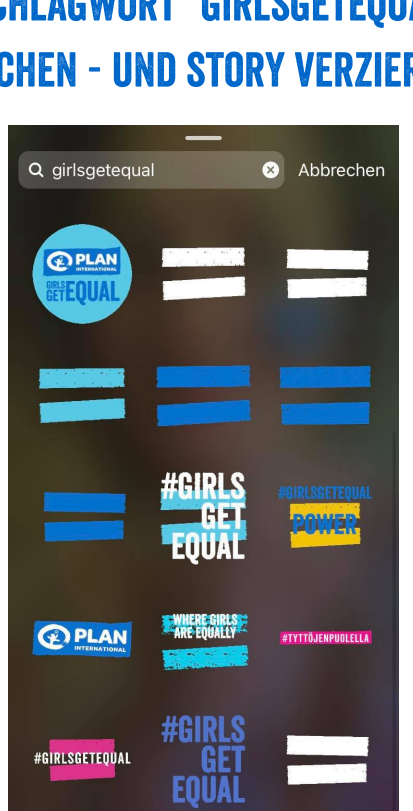

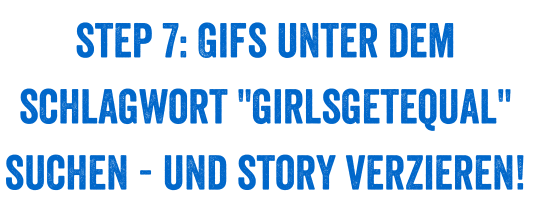

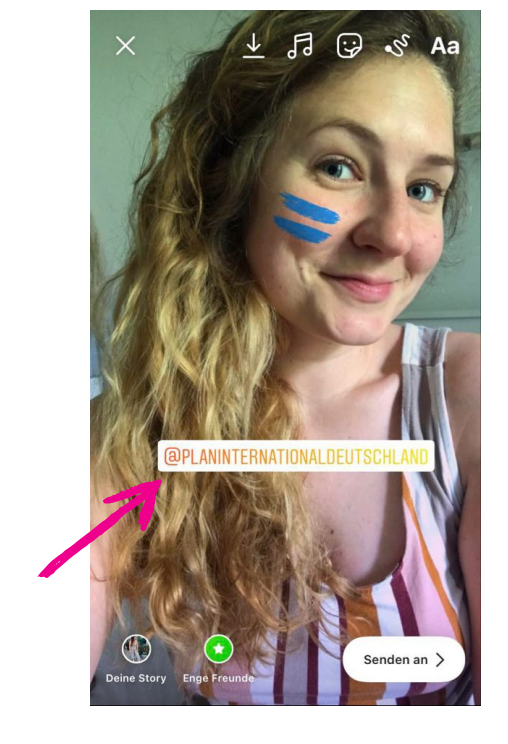

STEP 5: SELFIE MACHEN UND EIN (GLEICH)ZEICHEN FÜR ECHTE GLEICHBERECHTIGUNG SETZEN UND UNS VERLINKEN!!

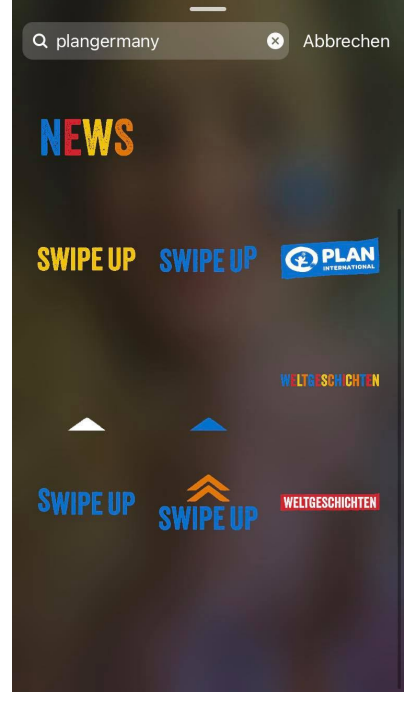

### STEP 6: PIMP DEINE STORY MIT UNSEREN GIFS!

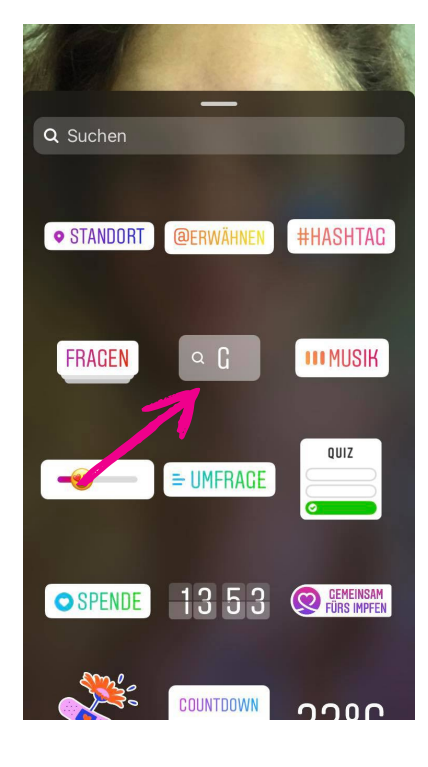

### STEP 8: UNTER "PLANGERMANY" FINDEST DU NOCH WEITERE GIFS! VIEL SPAß!